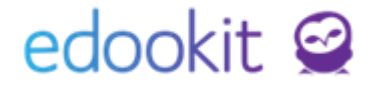

# Evidence testování osob na COVID-19

v 1.4

| 2 |
|---|
| 4 |
| 5 |
| 6 |
| 7 |
| 8 |
|   |

## edookit 🤗

### Evidence testovaných osob

Administrativa > Testování na COVID-19

Do evidence testovaných osob mají přístup zaměstnanci s rolí Administrátor a Správce testování osob na COVID-19. Můžete zde evidovat výsledky provedených testů žáků a zaměstnanců.

V tabulce lze filtrovat zobrazení dle rozmezí (data testování), Skupiny = Role, Jména, Typu testu, Výsledku testu, Místa testu.

Výsledky testu lze přidávat pro jednu osobu nebo pro více osob.

| Testo | vání na COVID-19           |                                |                         |       |                  |                          |
|-------|----------------------------|--------------------------------|-------------------------|-------|------------------|--------------------------|
|       | Rozmezí                    | Skupina                        | Role                    | Jméno | Typ testu (0 z 4 | ) Výsledek testu (0 z 3) |
| <     | Dnes 🔰                     | ~                              | Žák Zaměstnanec Všichni | ~     | ~ =              | × =                      |
| =     | Evidovat test pro jednu os | sobu Evidovat testy pro více o | sob 🖌                   |       |                  |                          |

#### Přidání pro jednu osobu:

jednotlivé položky např. Typ testu lze v záznamu změnit i později v tabulce.

| Testování na COVID-19                                                                          | Test na COVID-19             |                  |                        |                   |                                                                    | ×              |         |
|------------------------------------------------------------------------------------------------|------------------------------|------------------|------------------------|-------------------|--------------------------------------------------------------------|----------------|---------|
| Rozmezí Skupin C Dnes Test proveden ve škole                                                   |                              |                  |                        |                   | <b>~</b> 1                                                         | Uložit         | (0 z 3) |
| Ano Ne Nezáleží                                                                                | Testovaná osoba:             | Černý Tomáš (žák | 8.A)                   |                   |                                                                    | - 1            |         |
| 0-0/0 Evidovat test pro jednu osobu                                                            | Datum a čas testu:           | 8.4.2021 16:25   |                        |                   |                                                                    | - 1            |         |
| Testovaná osoba                                                                                | Typ testu:                   | PCR              |                        |                   |                                                                    |                | Pozná   |
|                                                                                                | Výsledek testu:              | Negativní        |                        |                   |                                                                    | - 1            |         |
|                                                                                                | Test proveden ve<br>škole:   | ~                |                        |                   |                                                                    | - 1            |         |
|                                                                                                | Poznámka:                    |                  |                        |                   |                                                                    | - 1            |         |
|                                                                                                |                              |                  | ✓ Uložit < Zpět        | Smazat            |                                                                    |                |         |
|                                                                                                |                              |                  |                        |                   |                                                                    |                |         |
| Testování na COVID-19                                                                          |                              |                  |                        |                   |                                                                    |                | Tisk    |
| Rozmezi Skupina                                                                                | Role<br>✓ Žák Zaměstnanec Vš | šichni           | Jméno 🗸                | Typ testu (0 z 4) | Výsledek testu (0 z 3) Test proveden ve škole 1<br>Ano Ne Nezáleží | 1-11/11        |         |
| Evidovat test pro jednu osobu Evidovat testy pro vie                                           | ce osob 🔒 🤊 🕐                |                  |                        |                   |                                                                    |                |         |
| Testovaná osoba Datum a čas te                                                                 | stu Typ testu                | Výsledek testu   | Test proveden ve škole | Poznámka          | Zaevidoval/a Za                                                    | aevidováno dne |         |
| Černý Tomáš         8.4.2021 16:25           2.8k/student (0d 1.9.2020)         8.4.2021 16:25 | PCR                          | Negativní        | Ano                    |                   | Odborný konzultant<br>Edookit 8.<br>Ozoba mimo evidenci            | 4.2021         |         |

#### Přidání pro více osob:

jednotlivé položky např. Typ testu lze v záznamu změnit i později v tabulce.

V poli Testované subjekty můžeme vybrat jmenovitě žáky i žáky ze skupiny, např. třídy 9.A. Po

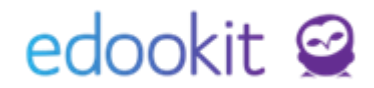

výběru žáků můžeme upravit pole Typ testu, Výsledek testu, Test proveden ve škole nebo je později upravit přímo v tabulce.

| Evidovat testy                | y pro ví                  | ce osob      |                    |        |                |        |                           |          |               | × |
|-------------------------------|---------------------------|--------------|--------------------|--------|----------------|--------|---------------------------|----------|---------------|---|
|                               |                           |              |                    |        |                |        |                           |          | ✔ ОК          |   |
| Datum a čas t                 | estu:                     | 8.4.202      | 1 08:01            |        |                |        |                           |          |               | 2 |
| Testované sub                 | ojekty:                   |              |                    |        |                |        |                           | ,<br>,   | $\sim \equiv$ | s |
| Osoby ?                       |                           |              | === Žáci ve třídě  |        |                |        |                           |          | <b>^</b>      |   |
| Testovaná o                   | osoba                     | (<br>Žáci 4. | Ostatní třídy (sku | piny): |                |        |                           |          | ka            |   |
|                               |                           | Žáci 5.      | A                  |        |                |        |                           |          |               |   |
| Evidovat testy                | pro vío                   | ce osob      |                    |        |                |        |                           |          |               | × |
|                               |                           |              |                    |        |                |        |                           |          | <b>√</b> 0ł   | ¢ |
| Datum a čas te                | estu:                     | 8.4.202      | 1 09:55            |        |                |        |                           |          |               |   |
| Testované subj<br>?           | jekty:                    | Žáci 4       | A X                |        |                |        |                           |          | $\sim \equiv$ |   |
| Osoby ?<br>Testovaná<br>osoba | Jméno                     |              | Typ testu          |        | Výsledek testu |        | Test proveden<br>ve škole | Poznámka |               |   |
| ~                             | Michal<br>Buchlov         | rský         | Antigenový         | $\sim$ | Negativní      | $\sim$ | ~                         |          |               |   |
| ~                             | Marika<br>Grossov         | á            | Antigenový         | $\sim$ | Negativní      | $\sim$ | ~                         |          |               |   |
| ~                             | Klára Ja                  | nčová        | Antigenový         | $\sim$ | <br>Negativní  |        | ~                         |          |               |   |
| ~                             | Magdalé<br>Kubíčko        | éna<br>vá    | Antigenový         | $\sim$ | Pozitivní      |        | ~                         |          |               |   |
| ~                             | Ondřej<br>Nedobr <u>i</u> | ý            | Antigenový         | $\sim$ | Neplatný       |        | ~                         |          |               |   |
| ~                             | Filip Pro                 | ocházka      | Antigenový         | $\sim$ | Negativní      | $\sim$ | ~                         |          |               |   |

Kliknutím na modrou tužku lze údaje v tabulce editovat.

## edookit 🤗

| Testovár    | ní na COVID-                                                        | -19                                            |                                          |                                             |                      |                        |                                  |                                                      | Tisk                                                            |
|-------------|---------------------------------------------------------------------|------------------------------------------------|------------------------------------------|---------------------------------------------|----------------------|------------------------|----------------------------------|------------------------------------------------------|-----------------------------------------------------------------|
| <           | Rozmezi<br>Dnes                                                     | S                                              | supina 🗸 Žák                             | Role<br>Zaměstnanec Všichni                 |                      | Jméno                  | Typ testu (0 z 4) Výsledek testu | (0 z 3) Test proveden ve škole<br>Ano Ne Nezáleží    | 1-11/11                                                         |
| 1 E         | vidovat tes                                                         | t pro jednu osobu Evi                          | dovat testy pro více osob                | /                                           | -                    |                        |                                  |                                                      |                                                                 |
|             |                                                                     | Testovaná osoba                                | Datum a čas testu                        | Typ testu                                   | Výsledek testu       | Test proveden ve škole | Poznámka                         | Zaevidoval/a                                         | Zaevidováno dne                                                 |
| ۲           |                                                                     | Černý Tomáš<br>Žák/student (0d 1.9.2020)       | 8.4.2021 16:25                           | PCR                                         | Negativní            | Апо                    |                                  | Odborný konzultant<br>Edookit<br>Osoba mímo evidenci | 8.4.2021                                                        |
| ۲           |                                                                     | Buchlovský Michal<br>Žák/student (0d 1.9.2020) | 8.4.2021 16:39                           | Antigenový                                  | Negativní            | Ano                    |                                  | Odborný konzultant<br>Edookit<br>Osoba mimo evidenci | 8.4.2021                                                        |
| Testov<br>< | <mark>ání na CO</mark><br><sub>Rozmezí</sub><br>Pá 9.4.<br>Evidovat | VID-19                                         | kupina<br>v Žák<br>Evidovat testy pro ví | Role<br>Zaměstnanec Všichn<br>ce osob 🔒 🤊 ( | i                    | Jméno                  | Typ testu (0 z 5) Výz            | ledek testu (0 z 3) Test prov                        | eden ve škole 1-11 / 11<br>e Nezáleží                           |
|             |                                                                     | Testovaná osoba                                | a Datum a čas te                         | estu Typ testu                              |                      | Visleaek estu          | Test proveden ve škole           | e Poznámka                                           | Zaevidoval/a                                                    |
| >           |                                                                     | Čápová Aneta<br>Žák/student (Od 1.9.2020       | 9.4.2021 11:26                           | Antigend                                    | Antigen              | legativní              | Ano                              |                                                      | Odborný konzultant<br>Edookit<br><sup>Osoba</sup> mimo evidenci |
| >           |                                                                     | Hájek Martin<br>Žák/student (Od 1.9.2020       | 9.4.2021 11:26                           | Antigeno                                    | vý PCR<br>90denní    | ochranná lhůta         | Ano                              |                                                      | Odborný konzultant<br>Edookit<br><sup>Osoba mimo evidenci</sup> |
| >           |                                                                     | Hubáčková Lenl<br>Žák/student (Od 1.9.2020     | ka 9.4.2021 11:26                        | Antigeno                                    | vý Certifiká<br>Jiný | t o vakcinaci          | Ano                              |                                                      | Odborný konzultant<br>Edookit<br><sup>Osoba</sup> mimo evidenci |
|             |                                                                     | Krejčí Antonín<br>Žák/student (Od 1.9.2020     | 9.4.2021 11:26                           | Antigeno                                    | vý N                 | legativní              | Ano                              |                                                      | Odborný konzultant<br>Edookit<br><sup>Osoba</sup> mimo evidenci |
|             |                                                                     |                                                |                                          |                                             |                      |                        |                                  |                                                      | Odborný konzultant                                              |

### Hlášení pozitivně testovaných na KHS

Administrativa > Export pro KHS > Výpis vybraných osob (hlášení pozitivních)

Data k hlášení pozitivních AG testů provedených na škole je možné získat ve výše uvedeném Menu.

Ve Výpisu vybraných osob (hlášení pozitivních) můžete filtrovat osoby s určitým typem testu (AG) a výsledkem testu (pozitivní). Můžete také filtrovat mezi testy provedenými ve škole nebo jinde, mezi testovanými žáky nebo zaměstnanci.

Jakmile nastavíte požadované filtry > kliknete na symbol 3 modrých teček > a požadovaná data můžete exportovat buď do Excelu nebo formátu (CSV). KHS upřednostňuje Excel. Tabulku předá škola KHS importem do aplikace CFA.

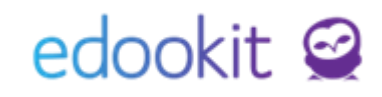

| Hlavní panel | 딨)<br>Komunikace | Zápisník     | Třídní kniha                          | 🕒<br>Docházka     | Hodnocení                    | Rozvrh              | <br>Administrativa    | RR<br>Lidé             | ۲<br>Přijímačky                        | र्तुय<br>Nastavení           |                        |             |    |                      |         | +    |
|--------------|------------------|--------------|---------------------------------------|-------------------|------------------------------|---------------------|-----------------------|------------------------|----------------------------------------|------------------------------|------------------------|-------------|----|----------------------|---------|------|
| Hlavní panel | Testování n      | a COVID-19   | Export pro KHS $\vee$                 | Ředitelský p      | řehled a grafy               | Výpis změn v        | rozvrhu Přeh          | led funkcí             | Týdenní plán uda                       | álostí Aktualizo             | váno dne 4.1.          |             |    |                      |         |      |
| Ten          | to přehled :     | slouží pro e | xport do Excelu a                     | následné p        | odání inforn                 | nací krajské l      | nygienické star       | nici pro vý            | pis pozitivně te                       | estovaných oso               | b za daný den.         |             |    |                      |         |      |
| Výpis vyb    | raných oso       | b (hlášení j | oozitivních)                          |                   |                              |                     |                       |                        |                                        |                              |                        |             |    |                      |         |      |
| <            | Rozmezí<br>Včera | > Pouze o    | soby, jejichž poslední tes<br>genní × | t je typu (1 z 7) | Pouze osoby, je<br>Pozitivní | jichž poslední test | t měl výsledek (1 z 4 | ) Pouze oso<br>Ve škol | by, jejichž poslední te<br>le Jinde Ne | est byl proveden<br>záleží Ž | Role<br>ák Zaměstnanec | Všichni 1-1 | /1 | ]                    | _       |      |
| Jméno        | Pi               | íjmení       | <ul> <li>Číslo</li> </ul>             | Pozn              | ámka                         | Datum kont          | aktu : Rodné č        | -<br>Éíslo             | Indikace - poji                        | išťo Email                   | Obec                   | PSČ         | B  | Exportovat do Excelu | ×<br>اس | Č.e. |
| Martin       | н                | ájek         | 0042077611                            | 8745              |                              |                     | 0906050               | 0013                   | 208                                    | martin.haj<br>edookit.cz     | ek.at.z<br>@exan Brno  | 60200       | 3  | Exportovat do CSV    |         | 2    |
|              |                  |              |                                       |                   |                              |                     |                       |                        |                                        |                              |                        |             |    | pohled               |         |      |
|              |                  |              |                                       |                   |                              |                     |                       |                        |                                        |                              |                        |             |    | Obnovit data         |         |      |

#### Tabulka trasování osob

Kliknutím na tlačítko Trasování kontaktů / Administrativa > Reporty > Trasování kontaktů

Pokud bude u někoho pozitivní výsledek testování a budete potřebovat seznam osob, které byly se žákem v kontaktu za posledních 48 hodin pro KHS, využijete tlačítko Trasování kontaktů. Tlačítko se u osoby zobrazí pouze v případě pozitivního testu.

| Testovár      | ií na CC  | OVID-19                                      |                   |                        |                           |                               |                                                                    |                          | ? Tisk                |
|---------------|-----------|----------------------------------------------|-------------------|------------------------|---------------------------|-------------------------------|--------------------------------------------------------------------|--------------------------|-----------------------|
|               | Rozmez    | í<br>Nar                                     | Skupina           | v Žák Zan              | Role<br>Něstnanec Všichni | Jméno                         | Typ testu (0 z 4                                                   | ) Výsledek testu (0 z 3) |                       |
| Test p<br>Ano | noveden v | veškole<br>Jezáleží                          |                   |                        | restriance vsienin        |                               |                                                                    |                          |                       |
| 1-10/10       | :         | Evidovat test pro jec                        | Inu osobu Evidova | at testy pro více osob | 1                         |                               |                                                                    |                          |                       |
|               |           | Testovaná osoba                              | Datum a čas testu | Typ testu              | Výsledek testu            | Test proveden ve škc Poznámka | Zaevidoval/a                                                       | Zaevidováno dne          | Trasování kontaktů    |
| ٢             |           | Čápová Aneta<br>Žšk/student (Od 1.9.2020)    | 9.4.2021 11:26    | Antigenový             | Negativní                 | Ano                           | Odborný<br>konzultant<br>Edookit<br>Osoba mirno evidenci           | 9.4.2021                 |                       |
| ٢             |           | Hájek Martin<br>Zák/student (Od 1.9.2020)    | 9.4.2021 11:26    | Antigenový             | Pozitivní                 | Ano                           | Odborný<br>konzultant<br>Edookit<br><sup>Osoba mimo evidenci</sup> | 9.4.2021                 | Trasování<br>kontaktů |
| >             |           | Hubáčková Lenka<br>Zák/student (Od 1.9.2020) | 9.4.2021 11:26    | Antigenový             | Negativní                 | Ano                           | Odborný<br>konzultant<br>Edookit                                   | 9.4.2021                 |                       |

Seznam se generuje ze systému na základě třídy a rozvrhových skupin, do kterých žák chodí. V rámci těchto skupin a třídy systém bere v úvahu rozvrhované hodiny daných subjektů a na základě zadané docházky "přítomnosti" vypíše seznam osob v kontaktu. Při generování tohoto seznamu tedy záleží na tom, zda v systému máte docházku u hodin zadanou.

Seznam trasování je samostatný pro každou pozitivní osobu. Pomocí filtru *Pozitivní test* si můžete zobrazit pozitivně testované osoby a jejich trasování.

Pomocí filtrů *Pouze osoby, jejichž poslední test není typu* a *Pouze osoby, jejichž poslední test neměl výsledek* můžete ze seznamu skrýt osoby očkované / s ochranou lhůtou po prodělané nemoci.

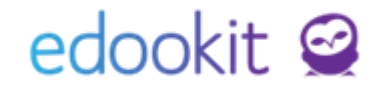

|            | Pozitivní test     |            | Pouze osoby, jejichž poslední tes | t není typu | (1 z 6)    | Pouze osoby, jejichž j | poslední test neměl v | ýsledek (0 z 4) |           |   |
|------------|--------------------|------------|-----------------------------------|-------------|------------|------------------------|-----------------------|-----------------|-----------|---|
| Veronika T | omešová (23.12.202 | 1 11:12) 🗸 | 180denní ochranná lhůt            | a X         | <b>~</b> ≡ |                        |                       | ~ =             | 1-20 / 20 |   |
| Jméno      | Příjmení           | Číslo      | Antigenní                         |             | ontaktu    | Rodné číslo            | Indikace - p          | pojišťo E-n     | nail      | С |
| •          |                    | _          | PCR                               |             |            |                        |                       |                 |           |   |
|            |                    |            | 90denní ochranná lhůta            |             |            |                        |                       |                 |           |   |
|            |                    |            | Certifikát o vakcinaci            | ł           |            |                        |                       |                 |           |   |

Tabulku můžete exportovat do Excelu kliknutím na tři modré tečky > Exportovat do Excelu.

### Tisk potvrzení o výsledku antigenního testu

Administrativa > Testování na COVID-19 (tisk potvrzení pro zaměstnance i žáky) Lidé > Žáci (zde lze tisknout potvrzení pro žáky)

Potvrzení o pozitivním / negativním testu je možné vytisknout označením pole u osoby > Volby > Tiskové šablony > Potvrzení o pozitivním / negativním výsledku antigenního testu.

Šablony je možné libovolně upravit pomocí doplňku Microsoft Word.

| Testov | rání na COV | ID-19                       |                                                 |                                   |           |                |            |                |                      |
|--------|-------------|-----------------------------|-------------------------------------------------|-----------------------------------|-----------|----------------|------------|----------------|----------------------|
|        | Rozmezí     |                             | S                                               | kupina                            |           | Role           |            |                | Jméno                |
| <      | Dnes        | >                           |                                                 | ~                                 | Žák       | Zaměstnan      | ec Všichni | ]              | ~                    |
| ÷      | Evidovat t  | est proj                    | jednu osobu                                     | Evidovat to                       | esty pro  | více osob      | 1          |                |                      |
|        |             | Testov                      | vaná osoba                                      | Datum a                           | čas testu | Typ tes        | tu         | Výsledek testu | Test proveden ve ško |
|        | Vybránc     | o: 1                        |                                                 | ×                                 | 16:03     | Antige         | nový       | Pozitivní      | Ano                  |
| •      | Ø Upra      | avit zázi<br>azat           | nam                                             |                                   | 17:52     | Antige         | nový       | Negativní      | Ano                  |
|        | Tisk        | ové šab                     | lony<br>P                                       | otvrzení o výsle                  | edku poz  | ×<br>zitivního | νvý        | Negativní      | Ano                  |
| >      |             | Jančo<br>Žák/stude          | <b>vá K</b><br>ent (Or<br>P                     | estu COVID-19<br>otvrzení o výsle | edku neg  | gativního      | γvý        | Negativní      | Ano                  |
|        |             | Kubíč<br>Magda<br>Žák/stude | ková <sup>te</sup><br>alén<br>ent (Od 1.9.2020) | estu COVID-19                     |           |                | νý         | Negativní      | Ano                  |

## edookit 🤗

|        | Stav k datu                 | Organizace                                    | Stav záp                     | pisu v organizaci                  | Obor stu                       | udia      | Studijní zaměření | Speciální filtr | Třída                       | Stav ve třídě   |                                                           |                                                     |
|--------|-----------------------------|-----------------------------------------------|------------------------------|------------------------------------|--------------------------------|-----------|-------------------|-----------------|-----------------------------|-----------------|-----------------------------------------------------------|-----------------------------------------------------|
| <      | Dnes 💙                      | v                                             | aktiv                        | vní ~                              |                                | ~         | ~                 | ~               | ~                           | ×               | Vyhledání                                                 | 1-42                                                |
|        | Jméno osoby                 | •                                             | Přístup                      | oy: dnes, tý T                     | rvalé byd                      | lliště    | Rodné číslo       | Role uživat     | ele Primární e-n            | nail Plus4U IE  | Zákoi                                                     | nní zá                                              |
| V      | ybráno: 1                   |                                               | ×                            | 6 N<br>6                           | /lýnská 2<br>i0200 Brn         | 6,<br>0   | 1009050009        | Student         | hana.otevre                 | lova@           | Buchlo<br>david.b<br>edooki                               | vský Da<br>uchlov<br>t.cz@ex                        |
| 0<br>× | Upravit záznam<br>Smazat    |                                               |                              | 0 2<br>E                           | spolková<br>185/2, 602<br>Brno | :00       | 0958290014        | Student         | aneta.capov<br>edookit.cz@  | a.at.;<br>Jexan | Čáp En<br>emil.ca<br>edooki                               | nil (Ote<br>p.at.zs<br>t.cz@er                      |
|        | Vytvořit zprávu             |                                               | >                            | <u>0</u> L                         | esná 255.                      |           | 0707100009        | Student         | cerny@edoc                  | okit.o          | Černá,<br>cerna@<br>Černý F<br>cernv®                     | losefír<br>Izsedo<br>Roman<br>Izsedo                |
|        | Zápis<br>Přístup do Edoc    |                                               | >                            |                                    | ×                              |           | 0754240014        | Student         | dvorakova@                  | edoc            | Dvořák<br>dvorak<br>Dvořák<br>dvorak                      | : Marel<br>@zsed<br>:ová M:<br>ova@z                |
|        | Osobní údaje<br>Super Admin | Žádost o<br>10 let z di                       | ošetřov<br>ůvodu u           | né při péči o<br>zavření školy     | dítě do<br>y                   | 2/4,      | 1053110014        |                 | marika.gros:<br>edookit.cz@ | sova.<br>Jexan  | Grosso<br>ludmila<br>edooki                               | vá Lud<br>gross<br>t.cz@e                           |
|        | Tiskové šablony             | Potvrzeni<br>Potvrzeni                        | o studi<br>o studi           | iu<br>iu (2 na strán               | ku)                            | 5/2,<br>, | 0906050013        |                 | martin.hajel<br>edookit.cz@ | k.at.z<br>Jexan | Hájkov<br>karolin<br>edooki                               | á Karc<br>a.haln<br>t@eba                           |
|        | Hájek Ont<br>Zák/student (O | Rozhodní<br>vzdělávár<br>Rozhodní<br>vzdělání | utí o při<br>ní<br>utí o nej | ijetí k základr<br>přijetí k zákla | nímu<br>adnímu                 |           | 0604030009        | Student         | hajek@edoo                  | okit.c          | Hájkov<br>hajkova<br>72222<br>Hájek J<br>hajekh<br>722333 | á Jana<br>ajana3<br>222<br>Ian (Ot<br>ajek@s<br>333 |
|        | Hnědá An<br>Zák/student (O  | Potvrzení<br>testu COV                        | o výsle<br>ID-19             | dku pozitivn                       | iîho                           | }         | 0753190009        | Student         | hneda@edo                   | okit.           | Hnědý<br>hnedy(<br>Hnědá<br>hneda(<br>608476              | Gustan<br>Dzsedo<br>Jarosl<br>Dzsedo<br>970         |
|        | Horák Lul<br>Zák/student (0 | Potvrzení<br>testu COV                        | o výsle<br>ID-19             | dku negativr                       | ηίho                           | 0         | 0703070016        | Student         | horak@edoo                  | okit.c          | Horáko<br>zuzana                                          | wá Ma<br>.krulov                                    |
| •      | Hubáčkov                    | test testů                                    | 0.0.0                        | 0 6                                | 05/19 60                       | 200       | 0062140014        |                 | lenka.hubac                 | kova            | Hubáð                                                     | cov                                                 |

### Ohniskové testování PCR

#### Administrativa > Export pro KHS > Ohniskové testování PCR

Provádí se pouze v mimořádných případech, kdy KHS rozhodne na základě epidemiologického šetření o provedení testování v ohnisku nákazy (PCR test) nad rámec rizikových kontaktů.

Může být rozhodnuto např. o nutnosti testování v celé jedné budově školy, několika třídách apod.

Ve výše uvedeném Menu získáte potřebné jmenné seznamy včetně požadovaných údajů. Tyto údaje škola exportuje do Excelu > kliknutím na symbol 3 modrých teček > Exportovat do Excelu > a předá KHS za využití aplikace CFA.

Při filtrování údajů používáte filtr Rozmezí, který určuje období členství ve třídě / skupině. Dále je možné filtrovat dle jednotlivých tříd. V rámci seznamu třídy se zobrazuje i třídní učitel, který je ke třídě přiřazen.

Filtrem Osoby můžete přidávat jmenovitě jednotlivé žáky nebo zaměstnance. Lze také filtrovat mezi rolemi Žák / Zaměstnanec / Všichni.

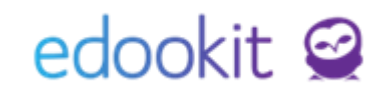

| 9<br>н | û<br>avní panel | لي<br>Komunik | ace Zápisník     | Třídní kniha          | Docházka        | Hodnocení      | Rozvrh         |                 | RR<br>Lidé | ک<br>Přijímačky     | 同<br>Zkoušky | N       | र्ष्ट्र<br>Nastavení  |   |
|--------|-----------------|---------------|------------------|-----------------------|-----------------|----------------|----------------|-----------------|------------|---------------------|--------------|---------|-----------------------|---|
| Hla    | avní panel      | Testová       | ní na COVID-19   | Export pro KHS $\vee$ | Ředitelský p    | řehled a grafy | Výpis změn v   | rozvrhu Přehl   | ed funkcí  | Týdenní plán událos | stí Aktu     | alizová | no dne 4.1.           |   |
|        | Ten             | to přehle     | ed slouží pro ex | xport do Excelu a     | následné p      | odání inform   | iací krajské l | hygienické stan | ici pro vý | pis všech žáků a    | učitelů da   | ných    | tříd.                 |   |
|        | Ohniskov        | é testová     | iní PCR          |                       |                 |                |                |                 |            |                     |              |         |                       |   |
|        |                 |               |                  | Členové t             | rídy/skupiny (5 | z 33)          |                |                 |            |                     |              |         | -                     |   |
|        |                 | Pozmezí       | 5.A              | × 6.A × 6.E           | X 7.A X         | () 9.A X       | Osof           | w (0.7.66)      | Pc         | lo                  | 1-44/44      | 1       |                       |   |
|        | ~               | Dnes          | 5                |                       |                 | ,              | ~ =            | ✓ Žák           | Zaměstn    | anec Všichni        | / .          |         |                       | × |
|        |                 | Difes         |                  |                       |                 |                |                |                 | Zumesen    | unce vsienni        | (            |         |                       |   |
|        | Jméno           |               | Příjmení         | Číslo                 | Pozn            | ámka           | Datum kont     | taktu : Rodné č | íslo       | Indikace - pojišť   | o Email      | Ŀ       | Exportovat do Excelu  |   |
|        | 4               |               |                  |                       |                 |                |                |                 |            |                     | _            | ⊡       | Exportouat do CSV     |   |
|        |                 |               |                  |                       |                 |                |                |                 |            |                     |              |         | Exportovat do CSV     |   |
|        | Tomáš           |               | Černý            |                       |                 |                |                | 0707100         | 009        | 211                 | cerny@       |         | Sloupce pro tabulkový |   |
|        |                 |               |                  |                       |                 |                |                |                 |            |                     |              |         | pohled                |   |
|        |                 |               |                  |                       |                 |                |                |                 |            |                     |              |         |                       |   |
|        | Karel           |               | Dubový           |                       |                 |                |                | 0812040         | 009        |                     | kduboy       | 2       | Obnovit data          |   |
|        | . tar et        |               | 24.001           |                       |                 |                |                | 5012010         |            |                     | nauno        |         |                       |   |

#### Nastavení typu testu

Nastavení > Číselníky > Typy testů na COVID-19

V tomto menu si můžete založit nové typy testů.

| Hlavní panel      | C)<br>Komunikace | Zápisník         | Třídní kniha  | 🕒<br>Docházka | <b>Hodnocení</b> | Rozvrh         | <br>Administrativa | AA<br>Lidé | ک<br>Přijímačky    | र्छ<br>Nastavení |      |            |            |
|-------------------|------------------|------------------|---------------|---------------|------------------|----------------|--------------------|------------|--------------------|------------------|------|------------|------------|
| Organizace $\lor$ | Obsah $\vee$     | Hodnocení $\vee$ | Zápis 🗸 🛛 Čís | elníky ∨ Zá   | znamy 🗸 🛛 API    | přístupové úda | ije ∨ Správa sou   | borů 🗸 🛛 I | Přehledy - admin ∨ | GDPR nasta       | rení |            |            |
| Typy testi        | ů na COVID-1     | 19               |               |               |                  |                |                    |            |                    |                  |      |            |            |
| Vyhled            | ání 1-7 / 7      | : /              | +             |               |                  |                |                    |            |                    |                  |      |            |            |
|                   |                  |                  |               | Název         |                  |                |                    |            |                    |                  |      | Priorita * | Je aktivní |
|                   | $\diamond$       |                  |               | PCR           |                  |                |                    |            |                    |                  |      | 2000       | Ano        |
|                   | $\diamond$       |                  |               | Antiger       | nní              |                |                    |            |                    |                  |      | 1500       | Ano        |
|                   | $\diamond$       |                  | 0             | Zcela ji      | ný               |                |                    |            |                    |                  |      | 1000       | Ano        |
|                   | $\diamond$       |                  | 0             | 180der        | ní ochranná l    | hůta           |                    |            |                    |                  |      | 600        | Ano        |
|                   | $\diamond$       |                  |               | 90denr        | ní ochranná lh   | ůta            |                    |            |                    |                  |      | 500        | Ano        |
|                   | $\diamond$       |                  | 0             | Certifik      | át o vakcinac    | i              |                    |            |                    |                  |      | 250        | Ano        |
|                   | $\diamond$       |                  | 0             | Jiný          |                  |                |                    |            |                    |                  |      | 0          | Ano        |
|                   |                  |                  |               |               |                  |                |                    |            |                    |                  |      |            |            |